## คู่มือการใช้งาน E-service สำหรับประชาชน

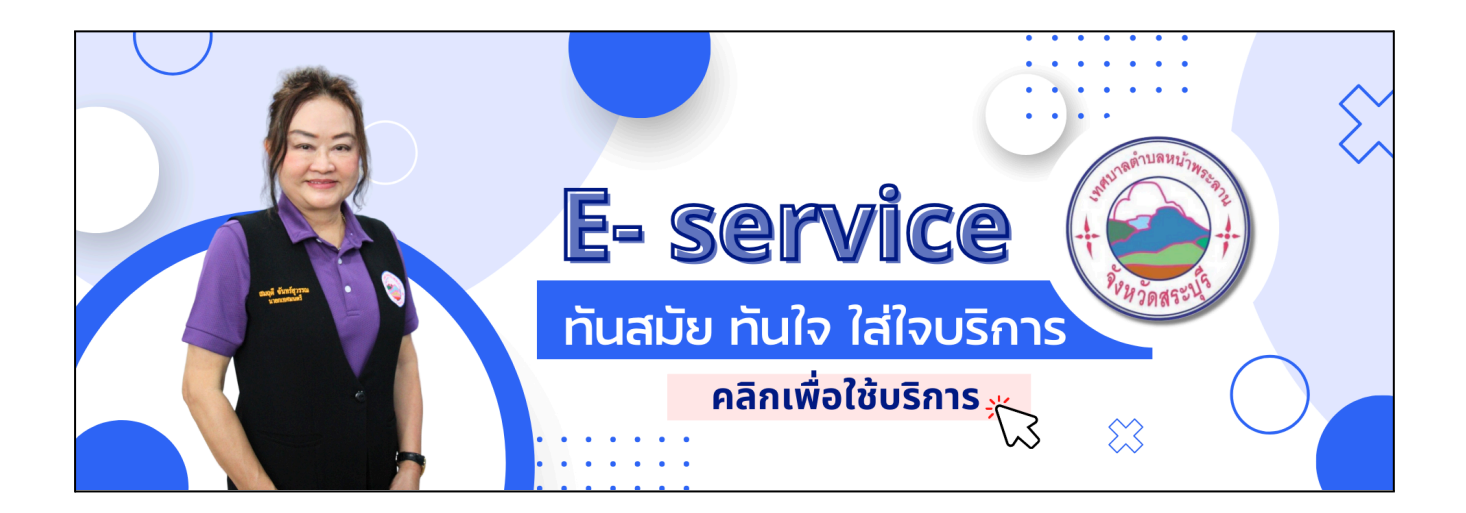

 เข้า URL <u>https://naphralan.go.th/</u> สามารถกดจากรูป e-service จากหน้าหลัก หรือกด เมนูสำหรับประชาชนและคลิกเมนูย่อย e-service

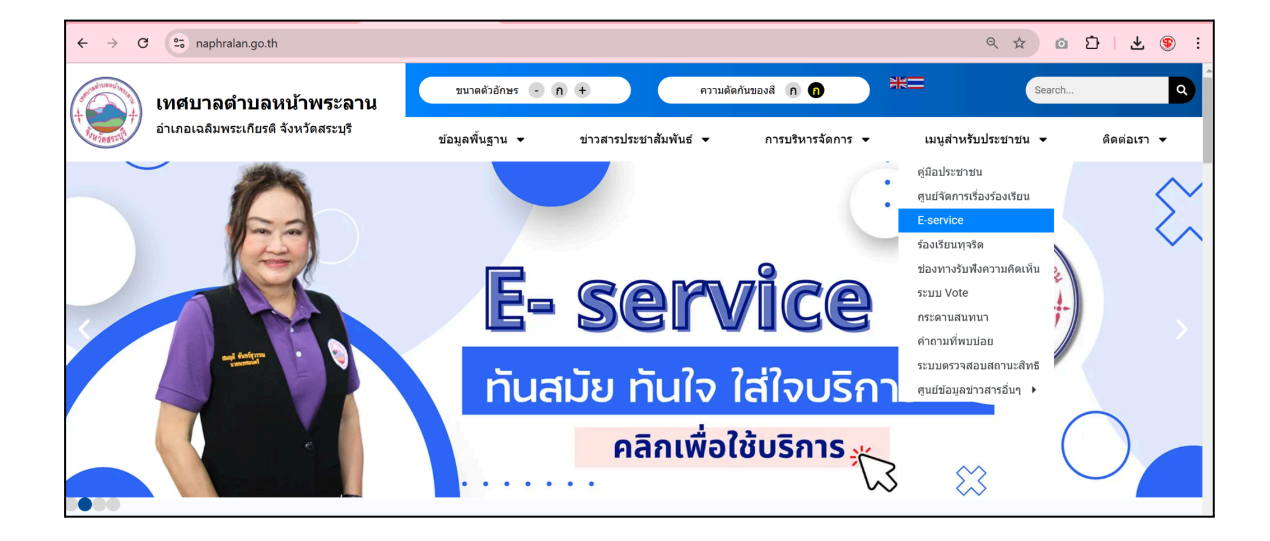

2. กรอกข้อมูลและแนบเอกสารหรือรูปถ่าย ตามช่องรายละเอียด เมื่อกรอกเรียบร้อยกด ยืนยันข้อมูล

| ยินดีต้อนรับสู่ระบบ E- Servic<br>คลิกเพื่อเริ่มใช่งาน | re                                                                                                    | atu fulo lafousns |
|-------------------------------------------------------|----------------------------------------------------------------------------------------------------|-------------------|
|                                                       | แบบฟอร์มร้องเรียนออนไลน์                                                                                                    |                   |
|                                                       | กรุณากรอกข้อมูลให้ครบถ้วน                                                                                                    |                   |
|                                                       | ชื่อ นามสกุด *                                                                                                    |                   |
| · · · · · · ·                                         |                                                                                                    |                   |
|                                                       | แตร์ในระสิตต์ก *                                                                                                    |                   |
|                                                       | ••••••••••••••••••••••••••••••••••••••                                                                                                    |                   |
|                                                       |                                                                                                    |                   |
|                                                       | Email หรือ ไลม่                                                                                                    |                   |
|                                                       | ง้างข่อร้องเรียน ∗                                                                                                    |                   |
|                                                       | กรุณาเลือกหัวข้อร้องเรียน 🗸                                                                                                    |                   |
|                                                       | รานละเอียด                                                                                                    |                   |
| $\square$ $\square$                                   |                                                                                                    |                   |
|                                                       |                                                                                                    |                   |
|                                                       |                                                                                                    |                   |
|                                                       | รูปภาพ หรือ ไฟส์                                                                                                    |                   |
|                                                       | Drag files here to upload or Browse                                                                                                    |                   |
|                                                       | ระบุวันที่ *                                                                                                    |                   |
|                                                       |                                                                                                    |                   |
|                                                       | ี่ ข่าพเจ้าขอรับรองข่อเท็จจริงที่ได้ยื่บเรื่องดังกล่าวเป็นเรื่องที่เกิดขึ้นจริงทั้งทมด และขอรับผิด<br>ชอบต่อข้อเท็จจริงดังกล่าวข่างต้นทุกประการ * |                   |
|                                                       | ยืนยันข้อมูล                                                                                                    |                   |
|                                                       |                                                                                                    |                   |

 เมื่อกด ยืนยันข้อมูล ระบบจะโชว์หน้าตางดังภาพ ถือเป็นการส่งข้อมูลสำเร็จ เจ้าหน้าที่จะติดต่อกลับ ตามข้อมูลที่กรอกไว้

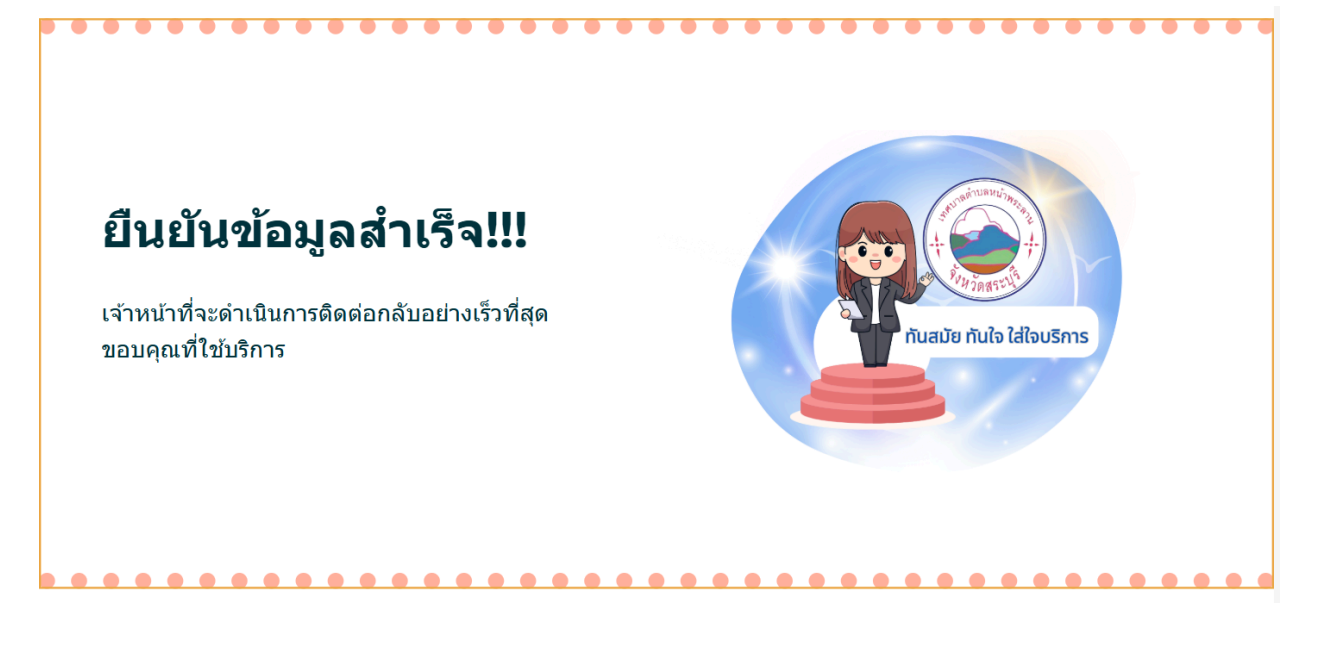